## Ανάρτηση Εργασίας με έλεγχο λογοκλοπής

Το TurnItIn αποτελεί ένα λογισμικό ανίχνευσης αντιγραφής και λογοκλοπής ακαδημαϊκών εργασιών. Μέσω αυτού, μπορεί να γίνει έλεγχος για το κατά πόσο η εργασία που αναρτάται αποτελεί προϊόν προσωπικής εργασίας ή προϊόν αντιγραφής(λογοκλοπής). Το TurnItIn συγκρίνει το περιεχόμενο της εργασίας με διάφορες πηγές (όπως άλλες εργασίες) και βάσεις δεδομένων που διαθέτει (όπως ηλεκτρονικά περιοδικά, αναρτημένα κείμενα(paper), ιστοσελίδες και άλλα). Το συνολικό ποσοστό λογοκλοπής προκύπτει από το άθροισμα των επιμέρους σημείων που έχει αναγνωριστεί ως αποτέλεσμα λογοκλοπής. Υψηλό ποσοστό υποδηλώνει έντονα μεγάλο μέρος λογοκλοπής.

## Υποβολή εργασίας

Η εργασία πρέπει να αναρτηθεί μέσω της πλατφόρμας του eClass μέσα στα χρονικά περιθώρια που έχει υποδηλώσει ο διδάσκων. Μετά που θα συνδεθείτε επιτυχώς στο eClass, επιλέγετε το μάθημα που έχετε να αναρτήσετε την εργασία. Στην αριστερή πλευρά, στο μενού του μαθήματος, υπάρχει επιλογή με τίτλο "Εργασίες", μέσω του οποίου αναρτάτε τις εργασίες του μαθήματος.

| A CONTRACT           |                |                            |       |                                                                                                    |                |           |             |                               | # | ptdeXXXQ@edc.uoc.gr | ₽        |
|----------------------|----------------|----------------------------|-------|----------------------------------------------------------------------------------------------------|----------------|-----------|-------------|-------------------------------|---|---------------------|----------|
|                      | Χαρτοφυλάκιο / | Δοκιμαστικό μό<br>ό μάθημα | θημα  |                                                                                                    |                |           |             |                               |   |                     |          |
|                      |                |                            |       |                                                                                                    |                |           |             |                               |   |                     |          |
| Αναζήτηση            | Περιγραφή      |                            |       |                                                                                                    |                |           |             |                               |   | 😤 🗞                 | <b>A</b> |
|                      |                |                            |       |                                                                                                    |                |           | - Το μάθημο | α δεν διαθέτει περιγραφή -    |   |                     |          |
| 👻 Επιλογές Μαθήματος |                |                            |       |                                                                                                    |                |           |             |                               |   |                     |          |
| 🕫 Ανακοινώσεις       | 00             | - CE                       |       | 4                                                                                                    | -              |           |             |                               |   |                     |          |
| 🗁 Έγγραφα            | -20            | Me                         | 607   | -                                                                                                    |                |           |             |                               |   |                     |          |
| Δ Εργασίες           | 1              | In                         |       |                                                                                                    |                |           |             |                               |   |                     |          |
| 🛱 Ημερολόγιο         | 11             |                            | X     | 1000                                                                                                    | · FART         | -         |             |                               |   |                     |          |
| 🖾 Μηνύματα           |                | a d                        | AA    | -                                                                                                    | and the second |           |             |                               |   |                     |          |
| 🗞 Σύνδεσμαι          | 5              | 20 2                       | 5     |                                                                                                    |                |           |             |                               |   |                     |          |
|                      |                | -                          |       | Contraction of the local division of the local division of the loc |                |           |             |                               |   |                     |          |
|                      |                |                            | No.   |                                                                                                    | -              |           |             |                               |   |                     |          |
|                      |                |                            |       |                                                                                                    |                |           |             |                               |   |                     |          |
| HI HI                | μερολόγιο      |                            |       |                                                                                                    |                |           |             | Ανακοινώσεις                  |   |                     |          |
|                      |                |                            |       | Máioc 2020                                                                                                    |                |           | •           | - Δεν υπάρχουν ανακοινώσεις - |   |                     |          |
| 2 N                  | Κυριακή        | Δευτέρα                    | Τρίιη | Τετάρτη                                                                                                    | Πέμπιη         | Παρασκευή | Σάββατο     |                               |   |                     |          |
|                      |                |                            |       |                                                                                                    |                | (1)       | 2           |                               |   | περισσότι           | ера      |
|                      | 3              | 4                          | 5     | 6                                                                                                    | 7              | 8         | 9           |                               |   |                     |          |
|                      | 10             | 11                         | 12    | 13                                                                                                    | 14             | 15        | 16          |                               |   |                     |          |
| -                    |                |                            |       |                                                                                                    |                |           |             |                               |   |                     |          |
|                      | 17             | 18                         | 19    | 20                                                                                                    | 21             | 22        | 23          |                               |   |                     |          |
|                      | 24             | 25                         | 6     | 27                                                                                                    | 28             | 29        | 30          |                               |   |                     |          |
|                      | 31             |                            | U     | •                                                                                                    | 1 4            |           |             |                               |   |                     |          |
|                      |                |                            |       |                                                                                                    |                |           |             |                               |   |                     |          |

Σημειώνουμε ότι στο ημερολόγιο του μαθήματος, το οποίο εμφανίζεται στην αρχική σελίδα του μαθήματος, υπάρχει ενδεικτική κουκίδα χρώματος μπορντό, η οποία υποδηλώνει την ημερομηνία λήξης υποβολής εργασίας.

Στο υποσύστημα "Εργασίες" εμφανίζεται λίστα με όλες εργασίες του μαθήματος. Για να αναρτήσετε την εργασία σας ή να δείτε τον τίτλο, την περιγραφή και τις λεπτομέρειες της εργασίας, επιλέγετε τον τίτλο της εργασίας από τη λίστα. Ο σύνδεσμος δεν θα είναι διαθέσιμος αν έχει παρέλθει η προθεσμία υποβολής.

| A CONTRACTOR         |                                                |                                                    | *    | ptdeXXX@edc.uoc.gr | ŧ      |
|----------------------|------------------------------------------------|----------------------------------------------------|------|--------------------|--------|
|                      | 🕷 Χαρτοφυλάκιο / Δοκιμοστικό μάθημα / Εργασίες |                                                    |      |                    |        |
|                      | Δοκιμαστικό μάθημα<br>Εργορίες                 |                                                    |      |                    | 0      |
| ávn/ñтлеп. 0         |                                                |                                                    |      |                    |        |
| and shake            | Τίτλος                                         | Προθεσμία υποβολής                                 | Έχει | αποσταλεί Ε        | Ιαθμός |
| ✓ Επιλογές Μαθήματος | Δοκιμαστική εργασία εαρινό 2019-2020           | 27-05-2020 23:55:00<br>(ατομένουν 6 ώρες 23 λεπτά) |      | ٥                  |        |
| 📬 Ανακοινώσεις       |                                                |                                                    |      |                    |        |
| 🕞 Έγγραφα            |                                                |                                                    |      |                    |        |
| Δ Εργασίες           |                                                |                                                    |      |                    |        |
| 🗂 Ημερολόγιο         |                                                |                                                    |      |                    |        |
| 🖾 Μηνύματα           |                                                |                                                    |      |                    |        |
| Φ Σύνδεσμοι          |                                                |                                                    |      |                    |        |

Μόλις "ανοίξετε" την εργασία, εμφανίζονται οι λεπτομέρειες αυτής. Με αριθμούς 1-4 σημειώνουμε τα σημαντικά σημεία

| ALL ALL ALL ALL ALL ALL ALL ALL ALL ALL |                                                      |                                                                                                    |                                                                                                | # 🎄 prdexxxgedc.uor.gr 🛱                  |
|-----------------------------------------|------------------------------------------------------|----------------------------------------------------------------------------------------------------|------------------------------------------------------------------------------------------------|-------------------------------------------|
|                                         | #Xeengukana / Zoogamoi piPepa / Sponlar / Gaugamoi p | a Augusta 2019-0020                                                                                                    |                                                                                                |                                           |
|                                         | Δοκωαστικό μάθημα<br>Εργοσίες                        |                                                                                                    |                                                                                                | 0                                         |
| Antipues. Q                             | Δοκιμαστική εργασία εαρινό 2019-2020                 |                                                                                                    |                                                                                                | 🍋 Επιστροφή                               |
| * Endarrie Malifurrae                   | Στοιχεία εργασίας                                    |                                                                                                    |                                                                                                |                                           |
| T <sup>3</sup> Averandume               | Τίτλος:                                              | δοκιμαστική εργασία εαρινά 2019-2020                                                                                                    |                                                                                                |                                           |
| Di bronnen                              | Περιγραφή:                                           | Αυτή είναι η περιγραφή μια δοκιμαστικής εργασίας. Η περιγραφή μπορεί                                                                                                    | να αποτελεί τα αίνολο της εκφώκησης της εργασί                                                 | ίας, ή να υπάρχει και αυνοδευτικό αρχείο. |
| L Episolet                              | Apgelo:                                              | Εκφώνηση, εργασίας, docs                                                                                                    |                                                                                                |                                           |
| II Handoom                              | Μέγιστη βαθμολογία:                                  | 10                                                                                                    |                                                                                                |                                           |
| - Liningen                              | Τύπος Βαθμολογίας:                                   | Αριθμός                                                                                                    |                                                                                                |                                           |
|                                         | Ημερομηνία έναρξης:                                  | 27-05-2020 17:15:07                                                                                                    |                                                                                                |                                           |
|                                         | Προθεσμία υποβολής:                                  | 27-05-2020 23:55:00<br>(mnaµhvoux 6 úpec 21 kmtő)                                                                                                    |                                                                                                |                                           |
|                                         | Τύπος εργασίας:                                      | Ατομοκή εργασία                                                                                                    |                                                                                                |                                           |
|                                         |                                                      |                                                                                                    |                                                                                                |                                           |
|                                         |                                                      |                                                                                                    |                                                                                                |                                           |
|                                         |                                                      | Turnitin User Agreement                                                                                                    |                                                                                                |                                           |
|                                         |                                                      |                                                                                                    |                                                                                                |                                           |
|                                         |                                                      | Our user agreement has been updated. Please read our us<br>and agree or disagree to its terms and conditions.                                                                                                    | ier spreament below                                                                            |                                           |
|                                         |                                                      | Turnitin End-User License Ag                                                                                                    | reement                                                                                        |                                           |
|                                         |                                                      | Protecting your persons data and privacy is our log proving. We are fully<br>low-gamerois, accounteding word and factorizing reagonation, no matter<br>from our regity working digital works. We implement appropriate lactorizat<br>measures to protect your persons data.                                                                                                    | aprimitiat to<br>whe charges emerge<br>and argenvatorie                                        |                                           |
|                                         |                                                      | "Becom A Part User who are gigt in the European Users)<br>"Turnin and Is any loss (the Sile" of the San years agreed and the<br>LLC ("Turnin"), and pointed users (the Sile" of Table)<br>upon that assignment of the lands, and these services of<br>monitories (the San years). Specing on the User's the San<br>"Table", "Studies", or San years and information and<br>"Not "Studies", or San years and induce any period services and<br>these and the same services. | entand by Turnin,<br>we'll controlled<br>weildhout<br>total, reference to<br>magnitus Service. |                                           |
| a. <u>111</u>                           |                                                      |                                                                                                    | laisagree agree 4                                                                              |                                           |

1: Τίτλος και περιγραφή της εργασίας

2: Συνοδευτικό αρχείο της εργασίας. Στην περίπτωση που υπάρχει πλήρης περιγραφή της εργασίας(παραπάνω πεδίο), μπορεί να μην υπάρχει συνοδευτικό αρχείο. Είναι προαιρετικό.

3: Προθεσμία υποβολής εργασίας.

4: Για να αναρτηθεί στην πλατφόρμα και να περάσει από έλεγχο λογοκλοπής, θα πρέπει να συμφωνήσετε με τους όρους του TurnItIn.

| Δοιομαστική εργασία εαρινό 2019-2020 |                   |  |
|--------------------------------------|-------------------|--|
|                                      | Upload Submission |  |
|                                      |                   |  |
|                                      |                   |  |
|                                      |                   |  |

Μετά της αποδοχή των όρων του TurnItIn, εμφανίζεται η παραπάνω οθόνη, και θα μπορέσετε να αναρτήσετε την εργασία σας, επιλέγοντας "Upload Submission".

| Submit File        |                                                          |                                              |                               | ×                     |
|--------------------|----------------------------------------------------------|----------------------------------------------|-------------------------------|-----------------------|
|                    | Upload<br>O                                              | Review<br>O                                  | Complete<br>O                 |                       |
| Upload Submission  | 🗮 Text Input                                             | Cloud Sub                                    | mission =                     |                       |
| Drag and drop or s | select a file from yo<br>Τελική εργαρία                  | our device.<br>α εξέτασης -                  | Καπελώνης Νίκ                 | ος                    |
| 2 Submission File  | Supported file typ<br>Text, MS Word, MS Po<br>OpenOffice | project_vers.k<br>es:<br>verPoint, Postscrit | DOT<br>35, RDF, R.TF, HTML, W | 'ord Parfact, Hangul, |
|                    |                                                          |                                              | 3                             | Upload and Review     |

1: Συμπληρώνετε ένα τίτλο για την εργασία σας

2: Επιλέγετε το αρχείο της εργασίας σας από τον υπολογιστή σας. Οι διαθέσιμοι τύποι αρχείων που μπορείτε να επιλέξετε είναι μορφής Word(.doc και .docx), openOffice και libreOffice(odt) και Portable Document Format(pdf). Προτιμήστε να επιλέξετε αρχείο επεξεργάσιμης μορφής (Word, openOffice, libreOffice).

3: Πατάτε το κουμπί με τίτλο "Upload and Review". Μετά από λίγο (ο χρόνος εξαρτάται από το μέγεθος του αρχείου σας και το φόρτο της υπηρεσίας TurnItIn εκείνη τη χρονική στιγμή), εμφανίζεται προεπισκόποηση της ανάρτησης της εργασίας, που μπορείτε να επιβεβαιώσετε την ορθότητα του αρχείου που επιλέξατε. Μετά την επιβεβαίωση, επιλέγετε "Submit to TurnItIn"

|                                                                |   | picad | Review Computer                                                                                                    |   |  |
|----------------------------------------------------------------|---|-------|----------------------------------------------------------------------------------------------------|---|--|
|                                                                |   | 0     | 00                                                                                                    |   |  |
| Title<br>Τελική εργα<br>ρία εξέτοση<br>ς - Καπελών<br>ης Νίκος | 2 | ~     | Exercising of Margan Networksholds, galaxie etg, ethologist, Sansteini<br>Kannesine severals, eth in exercise<br>(1). Scheller sensors in a lengthen registrice, resignation of an exercise), semi-<br>stration of an exercise of a series of the second of the second of the<br>energy and scheller second on a policy of the second of the second of the<br>energy and scheller second on a policy of the second of the second of the<br>energy and scheller second on the second of the second of the<br>energy and scheller second on the second of the second of the<br>energy and scheller second on the second of the second of the<br>Scheller second on the second of the second of the second of the<br>Scheller second on the second of the second of the second of the<br>Scheller second on the second of the second of the second of the<br>Scheller second on the second of the second of the second of the<br>Scheller second on the second of the second of the second of the<br>Scheller second on the second of the second of the second of the<br>Scheller second on the second of the second of the second of the<br>Scheller second of the second of the second of the second of the<br>Scheller second of the second of the second of the second of the<br>Scheller second of the second of the second of the second of the<br>Scheller second of the second of the second of the second of the<br>Scheller second of the second of the second of the second of the<br>Scheller second of the second of the second of the second of the second of the<br>Scheller second of the second of the second of the second of the second of the second of the<br>Scheller second of the second of the | ^ |  |
| File Size<br>529.69 KiB                                        |   |       | Suppl, conserving "spins," spin constraints and spins spin to be spin-<br>spins, something it, but a service spin-spin to an anomaly conserving<br>"Symple," Spin to an orbit or arbitraria big an orbit of a serving any<br>spin to service service.                                                                                                    |   |  |
| Word Count<br>697                                              |   |       | -0                                                                                                    |   |  |

Μετά την ανάρτηση της εργασίας στο TurnItIn, επιστρέφετε στην αρχική οθόνη της εργασίας.

| Assignment Dashboard Summary              |                        |       |
|-------------------------------------------|------------------------|-------|
| Submission uploaded successfully.         |                        | ×     |
| Δοκιμαστική εργασία εαρινό 2019-2020 🛛    |                        |       |
| Paper Title                               | Uploaded 1 Grade %     | 2     |
| Τελική εργαρία εξέτασης - Καπελώνης Νίκος | 27 May 2020 18:03 EEST | ± ≛ ₿ |

Στην αρχική εικόνα της εργασίας έχετε τη δυνατότητα να δείτε τις λεπτομέρειες της ανάρτησης που έχετε κάνει, και πιο συγκεκριμένα:

- 1: Ημερομηνία και ώρα ανάρτησης της εργασίας
- 2: Αποδεικτικό για την ανάρτηση της εργασίας από το TurnItIn.

Αν εμφανίζεται το παραπάνω στιγμιότυπο, τότε η εργασία σας έχει σίγουρα αναρτηθεί σωστά, και ο διδάσκων θα έχει τη δυνατότητα να βαθμολογήσει την εργασία σας.

## Καλή επιτυχία!